# MySQL8 InnoDB Cluster 数据库集群安装教学指导书

【编写说明: 聂耿青于 2022 年编写第一版(用于线上教学); 2023 年修订为第二版, 主要修订内容:改用计算中心 VMware 分区的虚拟机环境, Mysq1 的版本更新为 8.0.33; 2025 年修订为第三版(由宋子菡、聂耿青先后修订),主要修订内容: MySQL 的版本更新为 8.4.5, 细化了一些操作细节】

【实验环境说明:测试环境的实例节点可以用 Docker 容器实例或 Sandbox 实例来搭建,但 生产环境通常是多台物理机或虚拟机来运行 MySQL 数据库实例。Windows 或 Mac OS 可以 直接运行 MySQL,也本实验建议在其上搭建的 VMware 虚拟机 Linux (比如 CentOS)环境 上安装与测试 MySQL & Innodb Cluster。Mac OS 上的 VMware 虚拟机软件可以在官网 <u>https://www.vmware.com/products/desktop-hypervisor/workstation-and-fusion</u>免费下 载 VMware Fusion 个人版】

计算中心机房实验环境操作步骤(2023年新增,2025年修订):

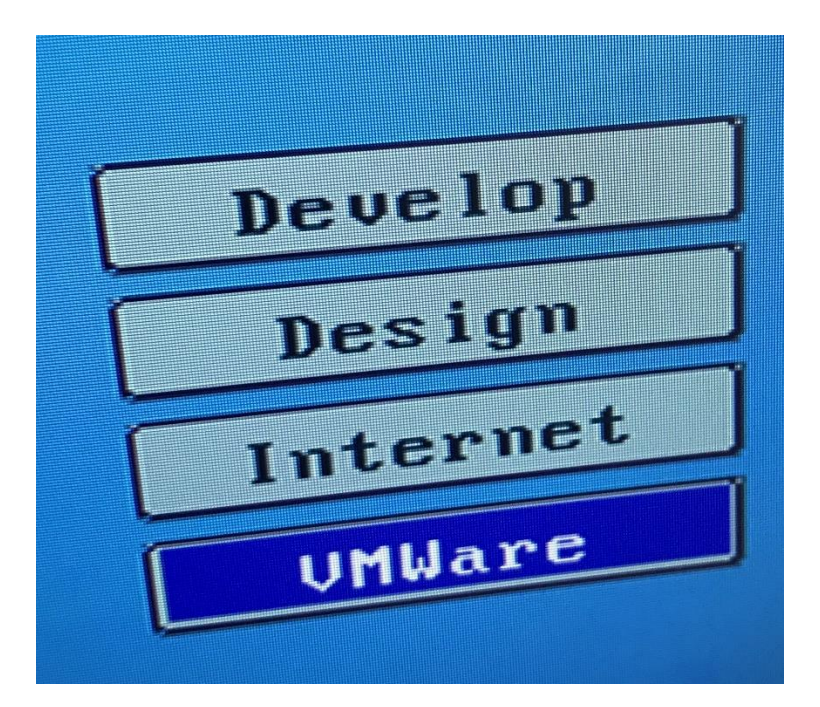

1. 开机后要选择 VMware 分区:

2. 直接从校内 FTP 服务器下载有关安装文件:用 fileZilla 或文件资源管理器

ftp://202.204.120.72 (或者从机房其他同学的电脑通过共享目录拷贝)

在 D 盘或 E 盘创建目录 D:\ngq(改为同学自己的姓名首字母,可加学号后三位,下同)、 D:\ngq\sharedsk

聂耿青编写

下载 MySQL/current (845LTS) 目录中所有文件到 D:\ngq 中, 并在 D:\ngq 目录中执行:

右击 CentOS7\_DBPreinstall.zip 并解压到当前目录

将 mysql\*-8.4.5-1.el7.x86\_64\* (共3个)移动到 D:\ngq\sharedsk 目录中

3. 用 VMware Worstation 打开 D:\ngq\CentOS7VM

### 在设置中修改内存到 6-8GB (如果物理内存大于 16GB)

| 机设置                                                                    |                                                                                    |                                                                                                    |
|------------------------------------------------------------------------|------------------------------------------------------------------------------------|----------------------------------------------------------------------------------------------------|
| ¥ 选项 没备 ② 处理器 ④ 硬盘 (SCSI) ③ CO/DVD (IDE) ○ 网络适配器 ④ USB 控制器 ⑤ 打印机 □ 显示器 | <b>換要</b><br>8 GB<br>2 20 GB<br>正在使用文件 C:\Program Files<br>NAT<br>存在<br>存在<br>自动检测 | 内存<br>指定分看给此虚拟机的内存量。内存大小必须为 4 MB<br>的借数。<br>此虚拟机的内存(M): 8192 → MB<br>64 G8 -<br>32 G8 -<br>16 G8 -<br>8 G8 -<br>4 G8 -<br>2 G8 -<br>1 G8 -<br>1 G8 -<br>1 G8 - |

## 在菜单"编辑"→虚拟网络编辑器

| 😟 虚拟网                                                        | 絡編撮器                                         |                                                           |                                             |                       |                                           |
|--------------------------------------------------------------|----------------------------------------------|-----------------------------------------------------------|---------------------------------------------|-----------------------|-------------------------------------------|
| 名称<br>VMnet0<br>VMnet1<br>VMnet8                             | 类型<br>桥接模式<br>仅主机<br>NAT 模式                  | 外部连接<br>自动桥接<br>-<br>NAT 模式                               | 主机连接<br>-<br>已连接<br>已连接                     | DHCP<br>-<br>已启用<br>- | 子闷地址<br>-<br>192.168.131.0<br>192.168.2.0 |
| VMnet信<br>○桥接                                                | 息<br>模式(将虚拟t                                 | 机直接连接到外部网络                                                | 添加网络医                                       | 移除网                   | <b>络(2)</b> 重命名网络                         |
| 已桥<br>NAT 4                                                  | 接至(G): 自該<br>模式(与虚拟制<br>机模式(在专用              | 助<br>仉共享主机的 Ⅳ 地址)()<br>用网络内连接虚拟机)()                       | N)<br>D                                     |                       | ✓ 自动设置(<br>NAT 设置()                       |
| <ul> <li>☑ 将主<br/>主机</li> <li>□ 使用</li> <li>子网 IP</li> </ul> | 机虚拟适配器<br>虚拟适配器名<br>本地 DHCP 服<br>(1) 192.168 | <ul> <li>         ・注         ・接到此网络())         </li></ul> | 署 VMnet8<br>权机①<br>3 掩码(M): 255 . 255 . 255 | i. 0                  | DHCP 设置(                                  |
| 还原默认                                                         | 设置®)                                         | 导入① 导出凶                                                   | 确定                                          | 取消                    | 应用A)和                                     |

启动虚拟机:

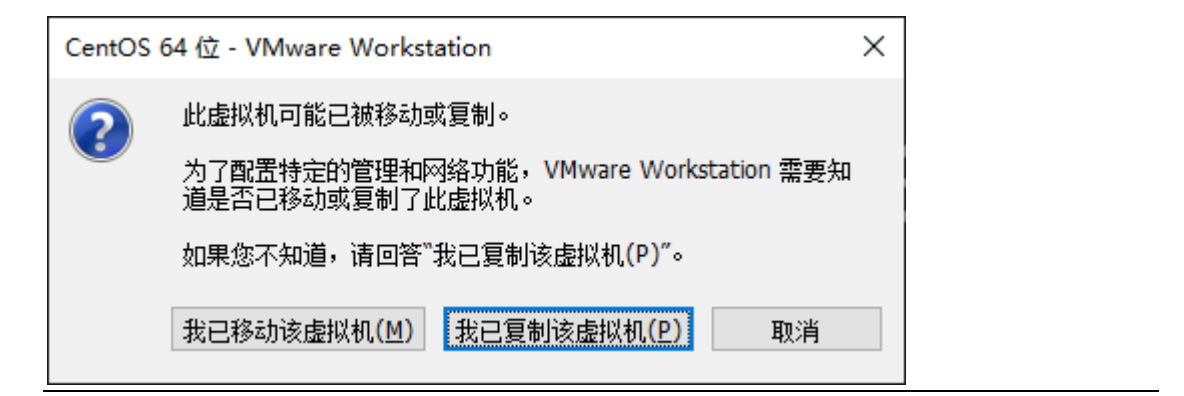

#ping www.baidu.com

#ip addr

| VMserver届性                                                                                                    |                                                                                   |                     | ?              | × |
|----------------------------------------------------------------------------------------------------|-----------------------------------------------------------------------------------|---------------------|----------------|---|
| (A)(C):                                                                                                    |                                                                                   |                     |                |   |
| Ring 2     Ring 2     Ring | 15:19<br>東京<br>市場(四):<br>本記<br>本記<br>本記<br>本記<br>本記<br>本記<br>本記<br>本記<br>本記<br>本記 | <b>名,</b><br>。<br>〔 | <b>洋抓</b><br>■ | 屏 |
|                                                                                                    | ()()()()()()()()()()()()()()()()()()()                                            | 90J= 0              | \$ 914         |   |
|                                                                                                    | TCP透现<br>□使用Negle算法(J)                                                            |                     |                |   |
| ○ 文件代编<br>- X/YMODEM<br>ZMODEM                                                                                                    | 国政网的设施本<br>●自动 ○19~4 ○19~6                                                        |                     |                |   |
|                                                                                                    | 法授                                                                                | 确定                  | 取消             |   |

4. 在 Windows 环境下安装 Xshell

## 必须抓屏

5. 宿主机共享文件夹设置

将 D:\ngq\sharedsk 设置为共享目录,以便虚拟机能够读取其文件:

| - T : FAUNA > #390722    | (E) > niegq UT X            | 白           | 子母             |                 | ~ O        | 投票*niegis*                   | P                      |      |
|--------------------------|-----------------------------|-------------|----------------|-----------------|------------|------------------------------|------------------------|------|
| 11 前片 ^                  | 80 74 14                    | н           | 律改日期           | 20 M            | 大小         |                              |                        |      |
| 空 文档                     | CentOS7VM                   |             | 2023/5/5 13:45 | 24.8            |            |                              |                        |      |
| 🕹 下戲                     | sharedsk                    |             | 2023/5/5 13:46 | 200             |            |                              |                        |      |
| ▶ 篇乐                     | CentOS7_DBPreinstall.zip    |             | 2019/3/8 0:00  | WinRAR 21P (Ent | 1,068,869. |                              |                        |      |
| 2 A 2                    | Mysql_install_stepbystep202 | 3.docx      | 2023/5/5 13:43 | Microsoft Word  | 247 K      | 8                            |                        |      |
| 2 出現版                    | Sthel-7.0.0122p.exe         |             | 2023/5/5 13:22 | 应用程序            | 46,096 KI  | 0                            |                        |      |
| 3D 91#                   |                             | -martine of |                |                 |            |                              |                        | 5    |
| 1 K2:00                  |                             | 120 M THE   | un .           |                 |            |                              |                        |      |
|                          |                             | 硬件          | 违项             |                 |            |                              |                        |      |
| 10 xm                    |                             | Line        | et a           |                 |            | ▽供ま共変                        |                        |      |
| L THE                    |                             | 82          |                | 後費              |            | ∧ 共変文件表                      | 会将你的文件界示给虚拟机中          |      |
| N 85                     |                             |             | (現             | Centos 64 10    |            | 的程序+这                        | 可能为定的计算机和数据带来          |      |
|                          |                             | D#          | ····           | 已就用             |            | 10,02 * 1010                 | 在运输性量M&L使用运动和通<br>文件关* |      |
| Electron and             |                             | ্রা ধ       | ensi           |                 |            | <ul> <li>〇 己 繁用()</li> </ul> | 2)                     |      |
| - Record (0)             |                             | 19 E        | 助保护            | 已禁用             |            | <ul> <li>① 总是 在用</li> </ul>  | 8(E)                   |      |
|                          |                             | 04          | FPELANE.       | # 4em           |            | 〇在下去3                        | (机或挂起前一直启用(U)          |      |
| - ROMOTILE (ED           |                             | Ev          | Mware Tools    | 关诉时间网络          |            | 10094000                     |                        |      |
| EVCapture                |                             | Ψv          | NC這裡           | 已解用             |            | 文件夫(E)                       |                        |      |
| niegą                    |                             | 00          | nty            |                 |            | 名称                           | 主机路径                   |      |
| CentOS7VM                |                             | 100         | 後代四            | 720.014         |            | 🕓 Shared                     | E:\niegq\sharedsk      |      |
| sharedsk                 |                             | 7P 8        | 印度来            | 不知道特            |            | 0.00000                      |                        | 1000 |
| CentOS7_D8Preinstall.zip |                             | E-Deg       | ane.           | 20, 617 20, 61  |            |                              |                        |      |
|                          |                             |             |                |                 |            |                              |                        |      |

## #ls /mnt/hgfs

#vmware-hgfsclient

#vmhgfs-fuse .host:/ /mnt/hgfs

## 6. 通过 yum 或 rpm 安装 MySQL8

#cd /mnt/hgfs/sharedsk

#tar xvf mysql-8.4.5-1.el7.x86\_64.rpm-bundle.tar

#cd mysql-8.4.5-1.el7.x86\_64.rpm-bundle-mini

#yum install mysql-community-{server,client,common,libs,icu}-\*

#### #vi /etc/my.cnf

#port=3306

### default-time-zone='+8:00'

## #systemctl start mysqld

## #systemctl status mysqld 此命令及其返回结果需要抓屏

7. 防火墙

firewall-cmd --zone=public --permanent --add-port=3306/tcp

firewall-cmd --reload

### 8. 客户端连接 MySql Server

#cd /var/log

#grep password /var/log/mysqld.log

#mysql -uroot -p

ALTER USER root@localhost IDENTIFIED BY 'abc123!Test';

create user ngq@"%" identified by 'abc123!Test';

GRANT ALL privileges ON \*.\* TO "ngq"@"%";

FLUSH PRIVILEGES;

select host, user from mysql.user;

注意: 以上 SQL 命令操作及其返回结果都需要抓屏

try: #mysql -uroot -p'abc123!Test'

## MySQL Workbench 客户端

从 D:\ngq 中安装 MySQL Workbench, 并打开:

| 2 V V                         | MySQL Connections | Connection Name: niego                                                                                                    |
|-------------------------------|-------------------|----------------------------------------------------------------------------------------------------|
|                               | niegą_Ali197      | Connection       Remote Management       System Profile         Connection       Method:       Standard (TCP/IP)         Parameters       SSL       Advanced         Hostname:       192.168.2.101       Port:       3306         Visemame:       ngq       Name or IP address of the server host - and TCP/IP port.         Username:       ngq       Name of the user to connect with.         Password:       Store in Vault       Clear         The user's password. Will be requested later if it's not set.       To set. |
| MyS<br>nieg<br>‡ nie<br>† 192 | New Delete        | Duplicate       Move Up       Move Down       Test Connection       Close                                                                                                    |

## Test Connection 操作需要此抓屏:

| Setup New Cor      | inection             |       |      |      |                                               |                                                                                       | _                  |          | ×    |
|--------------------|----------------------|-------|------|------|-----------------------------------------------|---------------------------------------------------------------------------------------|--------------------|----------|------|
| Connection Name    | ngq-mysql            |       |      |      |                                               | Type a name for                                                                       | r the conn         | ection   | ſ    |
| Connection Method: | Scandard (TCP/IP)    |       |      |      |                                               | Method to use t                                                                       | o connect          | to the R | DBMS |
| Parameters SSL     | Advanced             | _     |      |      |                                               |                                                                                       |                    |          |      |
| Hostname           | 192.168.2.101        | Port: | 3306 |      |                                               | Name or IP address of the ser                                                         | ver host -         | and      |      |
| Username           | ngq                  |       |      | MySC | L Workbe                                      | nch                                                                                   |                    |          |      |
| Password:          | Store in Vault Clear |       |      | 1    | Succes                                        | sfully made the MyS                                                                   | SQL co             | nnect    | tion |
| Default Schema:    |                      |       |      |      | Host: 19<br>Port: 330<br>User: ng<br>SSL: ena | son related to this connect<br>2.168.2.101<br>36<br>9<br>9<br>bled with ECDHE-RSA-AES | ion:<br>128-GCN    | 1-SHA2   | 56   |
|                    |                      |       |      |      | A succes<br>the para                          | sful MySQL connection wa<br>meters defined for this cor                               | s made<br>nnection | with     |      |
|                    |                      |       |      |      |                                               |                                                                                       |                    | 0        | к    |
| Configure Server   | Management           |       |      |      |                                               | Test Connection                                                                       | Cancel             |          | Ж    |

## 在客户端写点 SQL 看看(可用 Ctrl+Enter 执行 SQL 语句):

create database ngqdb;

use ngqdb;

show databases;

show tables;

```
create table nietest (id INT NOT NULL AUTO_INCREMENT PRIMARY KEY, name
```

varchar(100), create\_date TIMESTAMP DEFAULT CURRENT\_TIMESTAMP);

insert into nietest (name) values ('必须是自己的姓名');

--执行三遍

select \* from nietest;

SQL 语句运行结果需要抓屏

至此, MySQL 单机服务器安装完毕!

## 下面为 MySQL 集群的安装实验:

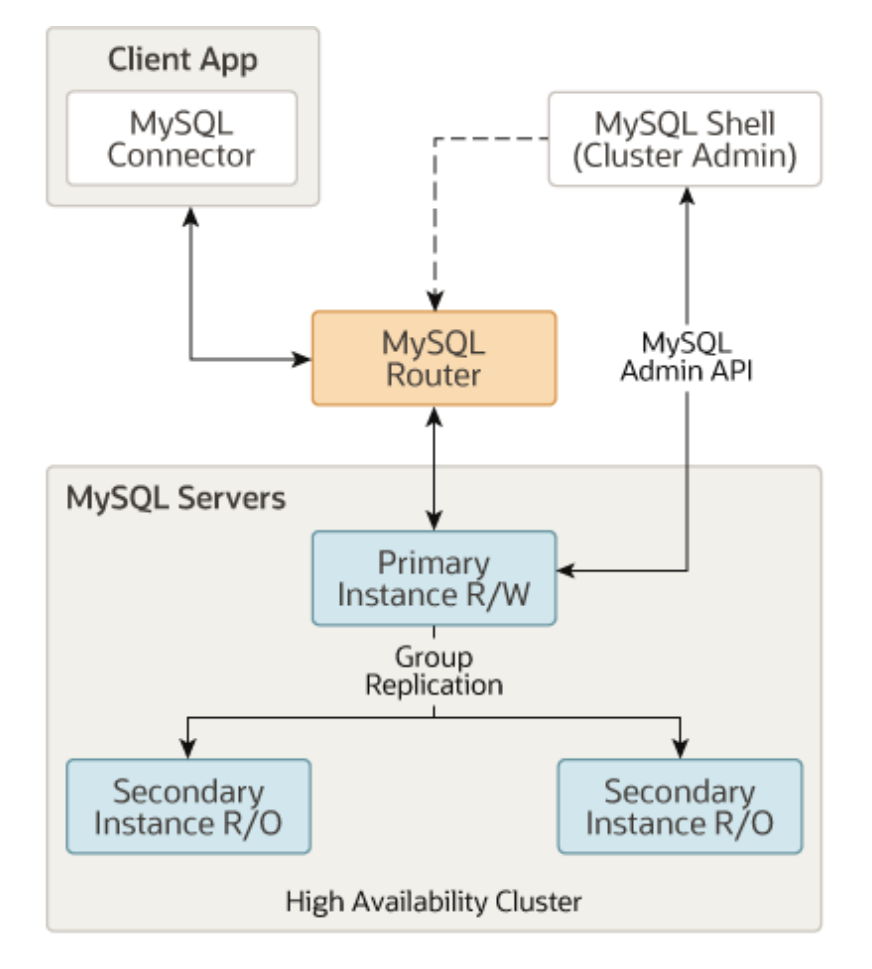

MySQL InnoDB Cluster 集群服务器拓扑结构如下图:

## 9. 安装 shell 和 router

#cd /mnt/hgfs/sharedsk

#yum localinstall mysql-shell-8.4.5-1.el7.x86\_64.rpm

# yum localinstall mysql-router-community-8.4.5-1.el7.x86\_64.rpm

## 需要抓屏!!

10. 创建三个沙漏实例并构建一个实验集群

mysqlsh -uroot -p'abc123!Test'

\js

dba.deploySandboxInstance(3307,{password:'abc123!Test'});

dba.deploySandboxInstance(3308,{password:'abc123!Test'});

dba.deploySandboxInstance(3309,{password:'abc123!Test'});

### 命令及返回结果必须抓屏!

\quit

firewall-cmd --zone=public --permanent --add-port=3307/tcp

firewall-cmd --zone=public --permanent --add-port=3308/tcp

firewall-cmd --zone=public --permanent --add-port=3309/tcp

firewall-cmd --reload

#### 创建 InnoDB Cluster 并添加集群实例

mysqlsh -uroot -p -h127.0.0.1 -P3307

cluster=dba.createCluster("ngqcluster");

cluster.addInstance("root@127.0.0.1:3308");

cluster.addInstance("root@127.0.0.1:3308",{password:'abc123!Test'}); #以前的写法

cluster.addInstance("root@127.0.0.1:3309");

#### 命令及返回结果必须抓屏!

mysqlsh -uroot -p -h127.0.0.1 -P3309

cluster = dba.getCluster();

cluster.status();

#显示 status:ONLINE is OK

命令及返回结果必须抓屏!

11. 在当前用户目录生成路由配置文件

#cd 回车(切换回当前用户本地目录)

mysqlrouter --bootstrap localhost:3307 -d ngqrouter --user=root

firewall-cmd --zone=public --permanent --add-port=6446/tcp

firewall-cmd --zone=public --permanent --add-port=6447/tcp

firewall-cmd --zone=public --permanent --add-port=6450/tcp

firewall-cmd --reload

mysqlrouter -c /root/ngqrouter/mysqlrouter.conf &

命令及返回结果必须抓屏!

## 12. Cluster 路由测试及故障转移(failover)测试:

mysqlsh -uroot -p -h127.0.0.1 -P6446

\sql

create user ngq@"%" identified by 'abc123!Test';

GRANT ALL privileges ON \*.\* TO ngq@"%" WITH GRANT OPTION;

FLUSH PRIVILEGES;

## 命令及返回结果必须抓屏!

mysql -ungq -p'abc123!Test' -h127.0.0.1 -P6446

进入 workbench 环境测试:

## 首先:新建基于端口为 6446 的连接

## 对如下测试连接结果要抓屏:

| Setup New Cor                | nection              |            | >                                                                                                    |
|------------------------------|----------------------|------------|----------------------------------------------------------------------------------------------------|
| Connection Name              | ngq-duster-6446      |            | Type a name for the connection                                                                                                    |
| Parameters SSL               | Advanced             |            | Method to use to connect to the RUBM                                                                                                    |
| Hostname :                   | 192.168.2.101        | Port: 6446 | Name or IP address of the server host - and<br>TCP/IP port.                                                                                                    |
| Username:                    | ngq                  |            | Name of the user to connect with.                                                                                                    |
| Password:<br>Default Schema: | Store in Vault Clear | In Ha      | Successfully made the MySQL connection<br>nformation related to this connection:<br>Host: 192.168.2.101<br>Port: 6446<br>Jser: ngq<br>SSL: enabled with ECDHE-RSA-AES128-GCM-SHA256 |
|                              |                      | A<br>th    | A successful MySQL connection was made with<br>he parameters defined for this connection.                                                                                           |
| Configure Server             | Management           |            | OK<br>Test Connection Cancel OK                                                                                                    |

create database ngqdb;

use ngqdb;

create table ngq\_tab (id INT NOT NULL AUTO\_INCREMENT PRIMARY KEY

- , name varchar(100) not null
- , type varchar(20)

, create\_date TIMESTAMP DEFAULT CURRENT\_TIMESTAMP

, last\_update timestamp default current\_timestamp on update current\_timestamp);

insert into ngq\_tab (name) values (concat('test:port',@@port));

select \* from ngq\_tab;

### 所有 SQL 语句及返回结果必须抓屏!

mysql -ungq -p'abc123!Test' -h127.0.0.1 -P6447

SELECT @@PORT;

mysql -ungq -p'abc123!Test' -h127.0.0.1 -P6447 -se"select @@port\G"

### 连续运行 3-5 次上述命令,并将有不同端口的返回结果抓屏!

pgrep mysqld -fla kill -9 primaryIDno mysql -ungq -p'abc123!Test' -h127.0.0.1 -P6446 -se"select @@port\G" mysql -ungq -p'abc123!Test' -h127.0.0.1 -P6447 -se"select @@port\G" --连续多次,几秒后恢复 **命令及返回结果必须抓屏!** 

恢复就主实例

mysqlsh -uroot -p -hlocalhost -P6446

mysqlsh -uroot -p -h127.0.0.1 -P6446

\js

cluster = dba.getCluster();

cluster.status()

#### dba.startSandboxInstance(3307);

cluster.status()

连续多次运行 status 观察 statusText 的变化, 直到其变为: Cluster is ONLINE and can tolerate up to ONE failure.

上述操作及其返回结果必须抓屏!

13. 虚拟机重启 (或三个沙漏实例全部关闭,相当于集群所有节点全部断电),要做如下处理 才能重启集群:

pgrep mysqld -fla

kill -9 all 沙漏实例

mysqlsh -uroot -p -h127.0.0.1 -P6446

出现: Can't connect to MySQL server on '127.0.0.1:6446'

(1) 先启动所有沙漏节点的数据库实例:

mysqlsh -uroot -p

dba.startSandboxInstance(3307)

dba.startSandboxInstance(3308)

dba.startSandboxInstance(3309)

(2) 连接主节点, 重启集群:

mysqlsh -uroot -p -h127.0.0.1 -P3307

cluster = dba.getCluster();

出现: error

cluster = dba.rebootClusterFromCompleteOutage()

cluster.status()

14. 其它实验(比如删除集群等操作)可以参见 2022 年的内容:

以下为 2022 年的内容 (适合线上教学,在笔记本电脑操作):

## 预备、服务器安装环境准备

首先确认磁盘剩余空间,如果少于 3GB, 就建议先按如下指导书作磁盘扩容:

https://www.niepub.com/static/docs/exadmin/CentOS7\_DiskExtend\_Guide.pdf

## 一、采用MySQL数据库服务器的Sandbox沙漏实例来搭建集群(InnoDB Cluster)

(1) 安装数据库服务器: install mysql8.0.28 & mysqlsh

mkdir & cd Software

wget https://mirrors.ustc.edu.cn/mysql-ftp/Downloads/MySQL-8.0/mysql-8.0.28-1.el7.x86\_64.rpm-bundle.tar --no-check-certificate

tar xvf mysql-8.0.28-1.el7.x86\_64.rpm-bundle.tar

yum install mysql-community-{server,client,common,libs,icu-data-files}-\*

systemctl start mysqld

grep password /var/log/mysqld.log

mysql -uroot -p

ALTER USER 'root'@'localhost' IDENTIFIED BY 'abc123!Test';

update mysql.user set host = '%' where user = 'root';

create user ngq@"%" identified by 'abc123!Test';

GRANT ALL privileges ON \*.\* TO ngq@"%" WITH GRANT OPTION;

FLUSH PRIVILEGES;

wget https://mirrors.ustc.edu.cn/mysql-ftp/Downloads/MySQL-Shell/mysql-shell-8.0.28-1.el7.x86\_64.rpm --no-check-certificate

yum localinstall mysql-shell-8.0.28-1.el7.x86\_64.rpm

wget https://mirrors.ustc.edu.cn/mysql-ftp/Downloads/MySQL-Router/mysql-routercommunity-8.0.28-1.el7.x86\_64.rpm --no-check-certificate

yum localinstall mysql-router-community-8.0.28-1.el7.x86\_64.rpm

firewall-cmd --zone=public --permanent --add-port=3306/tcp firewall-cmd --zone=public --permanent --add-port=3307/tcp firewall-cmd --zone=public --permanent --add-port=3308/tcp firewall-cmd --zone=public --permanent --add-port=3309/tcp firewall-cmd --reload

## (2) 配置集群: Config InnoDB Cluster

## 创建三个沙漏实例(SandboxInstance)

mysqlsh -uroot -p

dba.deploySandboxInstance(3307,{password:'abc123!Test'}); dba.deploySandboxInstance(3308,{password:'abc123!Test'}); dba.deploySandboxInstance(3309,{password:'abc123!Test'});

### 创建 InnoDB Cluster 并添加集群实例

mysqlsh -uroot -p -h127.0.0.1 -P3307 cluster=dba.createCluster("ngqcluster"); #cluster=dba.getCluster("ngqcluster"); cluster.addInstance("root@127.0.0.1:3308",{password:'abc123!Test'}); cluster.addInstance("root@127.0.0.1:3309",{password:'abc123!Test'}); print (cluster.status(

mysqlsh -uroot -p -h127.0.0.1 -P3309

cluster = dba.getCluster();

cluster.status();

#显示 status:ONLINE is OK

#### (3) 启动路由: Start MySQL Router

mysqlrouter --bootstrap localhost:3307 -d ngqrouter --user=root

#mysqlrouter --bootstrap localhost:3307 -d ngqrouter --user=root --force

firewall-cmd --zone=public --permanent --add-port=6446/tcp

firewall-cmd --zone=public --permanent --add-port=6447/tcp

firewall-cmd --reload

mysqlrouter -c /root/Software/ngqrouter/mysqlrouter.conf &

or ./ngqrouter/start.sh ./ngqrouter/stop.sh

lsof -i :6446

mysql -uroot -p -P6446 -h127.0.0.1

select @@group\_replication\_local\_address\G

SELECT @@PORT;

create database ngqdb;

create table ngq\_tab (id INT NOT NULL AUTO\_INCREMENT PRIMARY KEY

, name varchar(100) not null

, type varchar(20)

, create\_date TIMESTAMP DEFAULT CURRENT\_TIMESTAMP

, last\_update timestamp default current\_timestamp on update current\_timestamp);

insert into ngq\_tab (name) values (concat('test:port',@@port));

select \* from ngq\_tab;

select user();

mysql -uroot -p -P6447 -h127.0.0.1

SELECT @@PORT;

mysql -uroot -p -h127.0.0.1 -P6447 -se"select @@port\G"

#### 连续连接 6447 三次看看

mysql -uroot -p -h127.0.0.1 -P3308 -se"select @@port\G select count(\*) from ngq\_tab;"

### (4).故障转移测试

mysqlsh -uroot -p -h127.0.0.1 -P6446

cluster = dba.getCluster();

cluster.status()

\sql

select \* from performance\_schema.replication\_group\_members\G

\js

#pgrep mysqld -fla

#kill -9 primaryInstancePID

\sql

select \* from performance\_schema.replication\_group\_members\G

\js

```
cluster = dba.getCluster();
```

cluster.status()

恢复就主实例

mysqlsh -uroot -p -h127.0.0.1 -P6446

dba.startSandboxInstance(3307);

cluster = dba.getCluster();

cluster.status()

## (5). 多活与单活的转换测试

cluster.switchToMultiPrimaryMode() 多主模式:所有实例都成为主要实例。

mysql -uroot -p -h127.0.0.1 -P3309|3307|3308

cluster.switchToSinglePrimaryMode('root@127.0.0.1:3309') 切换到单主模式

重启 router: ./stop.sh ./start.sh

mysql -uroot -p -h127.0.0.1 -P6446|6447

(6) 集群重启: 所有数据库实例全部停止(或停电)后重启整个集群服务器

模拟所有节点全部断电或 shutdown

dba.stopSandboxInstance(3307)

## 【或者

#mysql -uroot -p -h127.0.0.1 -P3309

Mysql>**shutdown**;

## 

### 方法一:

先启动所有节点实例 mysqlsh

dba.startSandboxInstance(3307)

mysqlsh -uroot -p -h127.0.0.1 -P3307

cluster = dba.rebootClusterFromCompleteOutage()

## 方法二**:**

Mysqlsh 先启动主节点, 并运行: #mysql -uroot -p -h127.0.0.1 -P3307 SET GLOBAL group\_replication\_bootstrap\_group=ON; start group\_replication; SET GLOBAL group\_replication\_bootstrap\_group=OFF;

SELECT \* FROM performance\_schema.replication\_group\_members;

然后再依次启动所有其它节点(GTID 由大到小):

## (7) (可选) 删除集群及路由

mysqlsh -uroot -proot -h127.0.0.1 -P3309

dba.stopSandboxInstance(3309,{password:'abc123!Test'});

dba.stopSandboxInstance(3308,{password:' ngqpwd '});

dba.stopSandboxInstance(3307,{password:' ngqpwd '});

dba.deleteSandboxInstance(3307);

dba.deleteSandboxInstance(3308);

dba.deleteSandboxInstance(3309);

./ngqrouter/stop.sh

rm -rf ngqrouter

(8). (可选)更新身份验证方式: caching\_sha2\_password-->mysql\_native\_password 更新配置并添加以下行:

default\_authentication\_plugin=mysql\_native\_password

到所有实例(配置位于 ~\$HOME/mysql-sandboxes/\$PORT/my.cnf。确保更新所有 3 个节 点

并 mysqlsh 中重启所有 MySQL 实例:

mysqlsh> dba.stopSandboxInstance(3307);

mysqlsh> dba.startSandboxInstance(3307);

mysqlsh> \c 'root'@127.0.0.1:3307

更新我们的"root"用户以使用旧插件

mysql> ALTER USER 'root'@'%' IDENTIFIED WITH mysql\_native\_password BY 'abc123!Test';

mysql> ALTER USER 'root'@'localhost' IDENTIFIED WITH mysql\_native\_password BY 'abc123!Test';

show global variables like 'default\_authentication\_plugin';

### 路由日志及端口等:

#ngqrouter/log/mysqlrouter.log

\$ mysqlrouter -c /root/Software/ngqrouter/mysqlrouter.conf

InnoDB Cluster 'ngqcluster' can be reached by connecting to:

## MySQL Classic protocol

- Read/Write Connections: localhost:6446
- Read/Only Connections: localhost:6447

## MySQL X protocol

- Read/Write Connections: localhost:6448
- Read/Only Connections: localhost:6449

### 二、采用 MySQL 数据库服务器的 Docker 容器实例来搭建集群(InnoDB Cluster)

#### --先需要安装配置好 Docker 运行环境,然后下载或更新 MySQL 最新镜像

docker search mysql

#docker pull mysql/mysql-server

#docker pull mysql/mysql-router

| mysql/mysql-server | 8.0.28 | 434c35b82b08 | 4 weeks ago | 417MB |
|--------------------|--------|--------------|-------------|-------|
|                    |        |              |             |       |

mysql/mysql-router 8.0.28 acccea81feeb 4 weeks ago 241MB

docker images

#docker rmi hello-world

more /etc/docker/daemon.json { "dns": ["114.114.114.114", "8.8.8.8"], "registry-mirrors": ["https://ldcfwmse.mirror.aliyuncs.com"] } #systemctl restart docker -----docker Single-Node MySQL DB 单节点数据库服务器的安装配置-------#docker rm mysqlnie #docker run --name=mysqlnie -p 4432:3306 -d mysql/mysql-server #docker ps -a #重启 Server 后, 需要 docker start mysqlnie 启动容器 docker exec -it mysqlnie mysql -uroot -p semanage port -a -t mysqld\_port\_t -p tcp 4432 firewall-cmd --zone=public --permanent --add-port=4432/tcp firewall-cmd --reload

ip addr |grep docker

docker inspect mysqlnie |grep IP

docker cp mysqlnie:/etc/my.cnf.

------MySQL InnoDB Cluster 集群环境的搭建------

### --基于同一网络创建并启动三个以上的 mysql 容器

docker network create ngqclusternet

docker run -d --name=ngqsvr1 --hostname=ngqsvr1 --net=ngqclusternet -e MYSQL\_ROOT\_PASSWORD=rootpwd mysql/mysql-server

for N in 23

do docker run -d --name=ngqsvr\$N --hostname=ngqsvr\$N --net=ngqclusternet \

-e MYSQL\_ROOT\_PASSWORD=rootpwd mysql/mysql-server

done

docker ps -a

#### --创建用户并授权并初始化 binlog

for N in 123  $\,$ 

do docker exec -it ngqsvr\$N mysql -uroot -prootpwd \

-e "CREATE USER 'ngq'@'%' IDENTIFIED BY 'abc123!Test';" \

-e "GRANT ALL privileges ON \*.\* TO 'ngq'@'%' with grant option;" \

-e "reset master;"

done

for N in 12

do docker exec -it ngqsvr\$N mysql -ungq -pngqpwd \

-e "SHOW VARIABLES like 'hostname';" \

-e "SELECT user FROM mysql.user where user = 'ngq';"

Done

#### -- 配置服务器

docker exec -it ngqsvr1 mysqlsh -uroot -prootpwd -S/var/run/mysqld/mysqlx.sock

dba.checkInstanceConfiguration("ngq@ngqsvr1:3306")

dba.configureInstance("ngq@ngqsvr1:3306")

docker start ngqsvr1

dba.configureInstance("ngq@ngqsvr2:3306")

dba.configureInstance("ngq@ngqsvr3:3306")

docker restart ngqsvr1 ngqsvr2 ngqsvr3

#### --创建集群(InnoDB Cluster)

docker exec -it ngqsvr1 mysqlsh -uroot -prootpwd -S/var/run/mysqld/mysqlx.sock

- \c ngq@ngqsvr1:3306
- cluster = dba.createCluster("ngqcluster")
- cluster.addInstance("ngq@ngqsvr2:3306")
- cluster.addInstance("ngq@ngqsvr3:3306",{password:'abc123!Test'})
- --restart timeout
- docker start ngqsvr2
- cluster.rescan()
- cluster.describe()

#### --路由启动器

docker run -d --name ngqrouter --net=ngqclusternet \

- -e MYSQL\_HOST=ngqsvr1 \
- -e MYSQL\_PORT=3306 \
- -e MYSQL\_USER=ngq \
- -e MYSQL\_PASSWORD=ngqpwd \
- -e MYSQL\_INNODB\_CLUSTER\_MEMBERS=3 \

mysql/mysql-router

docker logs ngqrouter

- ## MySQL Classic protocol
- Read/Write Connections: localhost:6446
- Read/Only Connections: localhost:6447

docker ps

| mysql/mysql-router | "/run.sh | mysqlrout | er"   | 6446-6449/tcp, | 8443/tcp  |
|--------------------|----------|-----------|-------|----------------|-----------|
| mysql-router       |          |           |       |                |           |
| mysql/mysql-server | "/entry  | ypoint.sh | mysq" | 3306/tcp,      | 33060/tcp |

| ngqsvr3                       |                 |       |           |           |
|-------------------------------|-----------------|-------|-----------|-----------|
| mysql/mysql-server<br>ngqsvr2 | "/entrypoint.sh | mysq" | 3306/tcp, | 33060/tcp |
| mysql/mysql-server<br>ngqsvr1 | "/entrypoint.sh | mysq" | 3306/tcp, | 33060/tcp |

#### --再配置一 mysql 作为路由连接用服务器

docker run -d --name=ngqclient --hostname=ngqclient --net=ngqclusternet \

-e MYSQL\_ROOT\_PASSWORD=rootpwd mysql/mysql-server

docker exec -it ngqclient mysql -h ngqrouter -P 6446 -ungq -pngqpwd \

-e "create database ngqdb; use ngqdb; CREATE table ngq\_tab (id INT NOT NULL AUTO\_INCREMENT PRIMARY KEY, name varchar(100) not null) ENGINE=InnoDB; show tables;"

docker exec -it ngqclient mysql -h ngqrouter -P 6446 -ungq -pngqpwd \

-e "insert into ngqdb.ngq\_tab (name) values (concat('hostname:',@@hostname));" -e "select\* from ngqdb.ngq\_tab;"

for N in 1 2 3

do docker exec -it ngqsvr\$N mysql -ungq -pngqpwd \

```
-e "SHOW VARIABLES like 'hostname';" \
```

```
-e "SELECT * FROM ngqdb.ngq_tab;"
```

done

#### --故障切换

docker stop ngqsvr1

docker exec -it ngqclient mysqlsh -h ngqrouter -P 6447 -ungq -pngqpwd

cluster = dba.getCluster()

cluster.status()

docker start ngqsvr1

"status": "(MISSING)"-->"RECOVERING"-->"RECOVERING"

#cluster.rescan()

#cluster.addInstance("ngq@ngqsvr1:3306",{password:'abc123!Test'})

### --多活与单活的转换测试

docker exec -it ngqclient mysql -h ngqrouter -P 6446 -ungq -pngqpwd -e"select \* from performance\_schema.replication\_group\_members;"

docker exec -it ngqclient mysqlsh -h ngqrouter -P 6447 -ungq -pngqpwd

cluster = dba.getCluster()

cluster.switchToMultiPrimaryMode()

cluster.status()

docker stop ngqrouter

docker start ngqrouter

docker logs ngqrouter

docker exec -it ngqclient mysql -h ngqrouter -P 6446 -ungq -pngqpwd -e "insert into ngqdb.ngq\_tab (name) values (concat('hostname:',@@hostname));" -e "select \* from ngqdb.ngq\_tab;"

docker exec -it ngqsvr3 mysql -ungq -pngqpwd -e "insert into ngqdb.ngq\_tab (name) values (concat('hostname:',@@hostname));" -e "select \* from ngqdb.ngq\_tab;"

cluster.switchToSinglePrimaryMode('ngq@ngqsvr1:3306')

docker exec -it ngqclient mysql -h ngqrouter -P 6447 -ungq -pngqpwd -e "select \* from ngqdb.ngq\_tab; select @@hostname;"

#### -- 删除集群和测试用服务器容器

docker stop ngqsvr1 ngqsvr2 ngqsvr3 ngqrouter ngqclient

docker rm ngqsvr1 ngqsvr2 ngqsvr3 ngqrouter ngqclient

或者

docker rm -f ngqsvr1 ngqsvr2 ngqsvr3 ngqrouter ngqclient

### 小提示:

当我们使用 docker 的默认网络模式时, 第一个安装并启动的服务 ip 为`172.17.0.2`, 第二 个安装并启动的服务 ip 为`172.17.0.3`

docker exec -it ngqsvr1 bash

cat /etc/hosts

docker inspect ngqsvr1

yum --disablerepo=mysql80-server-minimal yum install net-tools

yum-config-manager --disable mysql80-server-minimal

yum install net-tools

yum-config-manager --enable mysql80-server-minimal

## 三、InnoDB Cluster 维护常用操作和命令

mysqlsh>dba.help();

dba.createCluster()

dba.createCluster('testCluster', {replicationAllowedHost:'192.0.2.0/24'})

replicationAllowedHost 选项意味着自动创建的所有帐户只能从允许的主机连接(8.0.28) cluster.checkInstanceState('icadmin@ic-4:3306')可以将状态为 OK 的实例添加到集群中 cluster.addInstance('icadmin@ic-2:3306') group\_replication\_local\_address= "[2001:db8:85a3:8d3:1319:8a2e:370:7348]:33061" Cluster.switchToMultiPrimaryMode(),这会将集群切换到多主模式。所有实例都成为主要实 例。

Cluster.switchToSinglePrimaryMode([instance]),这会将集群切换到单主模式

cluster.removeInstance('root@localhost:3310') 从集群中删除实例

Cluster.dissolve() Cluster.dissolve({force: true}) Cluster.dissolve({interactive: true}) 解散 InnoDB 集群, 需连接到读写实例

# InnoDB Cluster 常用操作

| 常见操作         | 命令示例                                                                | 备注                           |  |  |  |  |
|--------------|---------------------------------------------------------------------|------------------------------|--|--|--|--|
| 连接实例         | \connect root@192.168.1.12:3306                                     |                              |  |  |  |  |
| 检测实例状态       | dba.checkInstanceConfiguration('root@192.168.1.12:3306')            |                              |  |  |  |  |
| 自动修正实例<br>设置 | dba.configureInstance('root@192.168.1.12:3306')                     |                              |  |  |  |  |
| 删除集群元数<br>据  | dba.dropMetadataSchema()                                            |                              |  |  |  |  |
| 创建集群         | var cluster = dba.createCluster('ngqcluster')                       | 已存在 getCluster()             |  |  |  |  |
| 向集群中添加<br>实例 | cluster.addInstance('root@192.168.1.13:3306')                       | 密码加{password:'pwd'}          |  |  |  |  |
| 从集群中删除<br>实例 | cluster.removelnstance('root@192.168.1.13:3306')                    | 强制加{force:true}              |  |  |  |  |
| 查看集群状态       | cluster.status() status({extended:1 2 3})                           | 描述: cluster.describe()       |  |  |  |  |
| 重启集群         | var cluster = dba.rebootClusterFromCompleteOuta                     | age() 停电重启                   |  |  |  |  |
| 解散集群         | cluster.dissolve({force:true}) 删除元数据和配置关                            | 闭组复制但不删除数据                   |  |  |  |  |
| 指定新主节点       | cluster.setPrimaryInstance('root@192.168.1.13:330                   | 6')                          |  |  |  |  |
| 切换到多主模<br>式  | cluster.switchToMultiPrimaryMode()                                  |                              |  |  |  |  |
| 切换到单主模<br>式  | cluster.switchToSinglePrimaryMode('root@192.168.1.12:3306')         |                              |  |  |  |  |
| 查看配置选项       | cluster.forceQuorumUsingPartitionOf("root@192.168.1.12:3306") 仅存的节点 |                              |  |  |  |  |
| 查看配置选项       | cluster. rejoinInstance('root@192.168.1.12:3306') ा                 | 重新加入集群                       |  |  |  |  |
| 查看配置选项       | cluster. options()                                                  |                              |  |  |  |  |
| 更改集群设置       | cluster.setOption('clusterName','nieCluster')                       | 设置实<br>例: .setInstanceOption |  |  |  |  |

| 停止沙漏实例 | dba stonSandboxInstance(3300 (nassword:'nw')); | 启动:                  |
|--------|------------------------------------------------|----------------------|
| 所正乃兩天內 |                                                | startSandboxInstance |

常见错误处理方法:

防火墙配置: 3306/33061

metadata exists, instance belongs to that metadata, but GR is not active

连接到主节点,重启集群(rebootClusterFromCompleteQutage())

或者 mysql 登录到此节点, 启动此节点的 group Replication( start group\_replication;必须先 设置 group\_replication\_bootstrap\_group 为 on):

Sql>set global group\_replication\_bootstrap\_group=on;

Sql>start group\_replication;

Sql>set global group\_replication\_bootstrap\_group=off;

metadata exists, instance does not belong to that metadata, and GR is not active 连接到错误节点删除节点元数据 (dropMetadataSchema()), 再重新加入集群:

## 参考资料

Mysql InnoDB cluster Document:

https://dev.mysql.com/doc/mysql-shell/8.0/en/mysql-innodb-cluster.html https://dev.mysql.com/doc/mysql-shell/8.0/en/mysql-innodb-replicaset.html https://dev.mysql.com/doc/mysql-shell/8.0/en/deploying-production-innodb-cluster.html https://dev.mysql.com/doc/mysql-shell/8.0/en/configuring-innodb-cluster.html https://dev.mysql.com/doc/mysql-shell/8.0/en/mysql-innodb-cluster.html cluster.html

https://dev.mysql.com/doc/mysql-shell/8.0/en/admin-api-integrating-router.html

https://dev.mysql.com/doc/mysql-router/8.0/en/mysql-router-innodb-cluster.html

https://github.com/wagnerjfr/mysql-innodb-cluster

https://github.com/wwwted/mysql-innodb-cluster-local-sandbox

https://dev.mysql.com/doc/mysql-port-reference/en/mysql-ports-referencetables.html#mysql-shell-ports

https://thesubtlepath.com/mysql/building-out-the-mysql-innodb-clusterset-for-highavailability-disaster-recovery-in-one-fully-supported-platform/

https://thesubtlepath.com/mysql/clusterset-router-integration-operational-detailsuncovered-part2-of-a-series/